**冉磊** 2006-11-19 发表

## H3C ME5000多媒体服务器终端管理功能的配置

一 组网需求:

使用ME5000召开多点会议需要用到会议终端,因此创建会议之前,需要定义并配置参与会议的终端信息。

# 二 组网图:

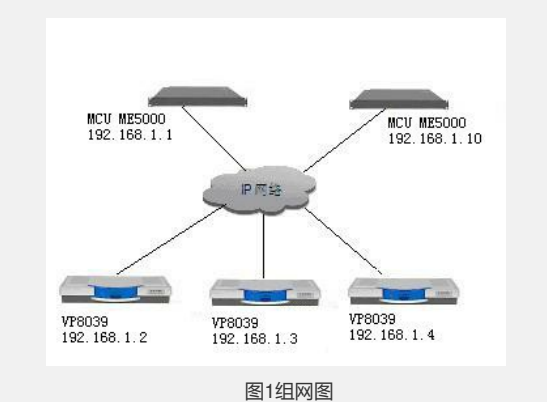

### 三 配置步骤:

选择[资源管理/终端管理]菜单,进入[终端管理]页面。在这个页面中显示注册在本机的 终端名称、IP地址、E.164别名,同时还可以添加新终端并对已有终端进行修改和删除

### 1 添加终端

点击[终端管理]页面下方的<添加终端>按钮,出现[终端编辑]页面,如图2所示。在对应文本框中输入要添加的新终端的名称、IP地址、E.164别名,然后保存,即可完成添加。

| 潮加納線      |     |   |         |
|-----------|-----|---|---------|
| 名称        |     | * |         |
| IP:       |     |   |         |
| E. 1648US | 1   |   |         |
| 线路考虑:     | 无限制 | ~ |         |
|           | 无限制 | ~ | 「保存」 取油 |
|           | 128 |   |         |
|           | 256 |   |         |
|           | 320 |   |         |

图2添加终端

### 1) 终端名称

可以是中文、英文字符、数字等,中文字符不能超过8个字符,英文字符和数字不能超过24个字符。

## 2) E.164别名

只能是数字或","、"#"、"\*"的组合并且不能超过20个字符。注意,IP地址和E.164别名 不能同时为空。当不使用网守时E.164别名可以为空;使用GK时IP地址可以为空。E.1 64别名必须与该终端在GK里注册的E.164别名一致。

#### 3) 线路带宽

根据各个终端所处的网络实际带宽,用户可以方便的设置各终端的线路带宽:当网络带宽大于4M时,用户就可以在添加该终端时在"线路带宽"一项选择"无限制";当网络带宽不大于4M时,用户就可以选择适合自己带宽现状的数值(128K~4M)。 选择"线路带宽"的好处在于会议管理者可以根据线路带宽的显示,方便的召开带宽恰当的视频会议,保证视频会议的音视频质量。

### 2 修改终端

要对终端列表中的某一终端进行修改时,可以点击与该终端对应的<修改>按钮,进入[终端编辑]页面。用户在这个页面修改终端的名称、IP地址和E.164别名后保存即可。

# 3 删除终端

要删除终端列表中已有的某一终端时,用户只需点击与该终端对应的<删除>按钮,确定后即可删除。

当用户在系统中添加终端后,所添加的终端就会在终端列表中列出,如图3所示。

| 添加终端 |           |      |      |                |
|------|-----------|------|------|----------------|
|      | 名称:       | (    |      |                |
|      | IP        | 1    |      |                |
|      | E 164915  |      |      |                |
|      | 1092      |      |      |                |
|      | 0000 0010 | 元期94 |      | 199791 (Roja 1 |
|      |           | 128  | 1000 | [acm]          |
|      |           | 192  |      |                |
|      |           | 320  |      |                |
|      |           | 384  |      |                |

# 四 配置关键点:

注意,IP地址和E.164别名不能同时为空。当不使用网守时E.164别名可以为空;使用 GK时IP地址可以为空。E.164别名必须与该终端在GK里注册的E.164别名一致。